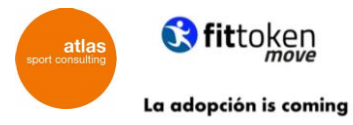

# **TUTORIAL PROYECTO CITY MOVE**

En este tutorial responderemos a las siguientes preguntas:

- 1- ¿Cómo instalar fittoken move?
- 2- ¿Cómo funciona fittoken move?
- 3- Sino tengo Google Fit instalado en el móvil, ¿cómo me lo descargo?
- 4- ¿Cómo puedo comprobar si Google Fit y fittoken move están correctamente vinculados?
- 5- ¿Cómo conectar mi wereable (reloj, pulsera o anillo) a fittoken move?
- 6- ¿Cómo optar a los premios?

### 1. ¿CÓMO INSTALAR FITTOKEN MOVE?

### PASO 1 DESCARGATE LA APP de FITTOKEN MOVE:

Busca la app PLAY STORE que viene instalada por defecto en todos los dispositivos Android o la app STORE en iOS que se encuentra en los dispositivos Apple y busca la app FITTOKEN MOVE para poder instalarla.

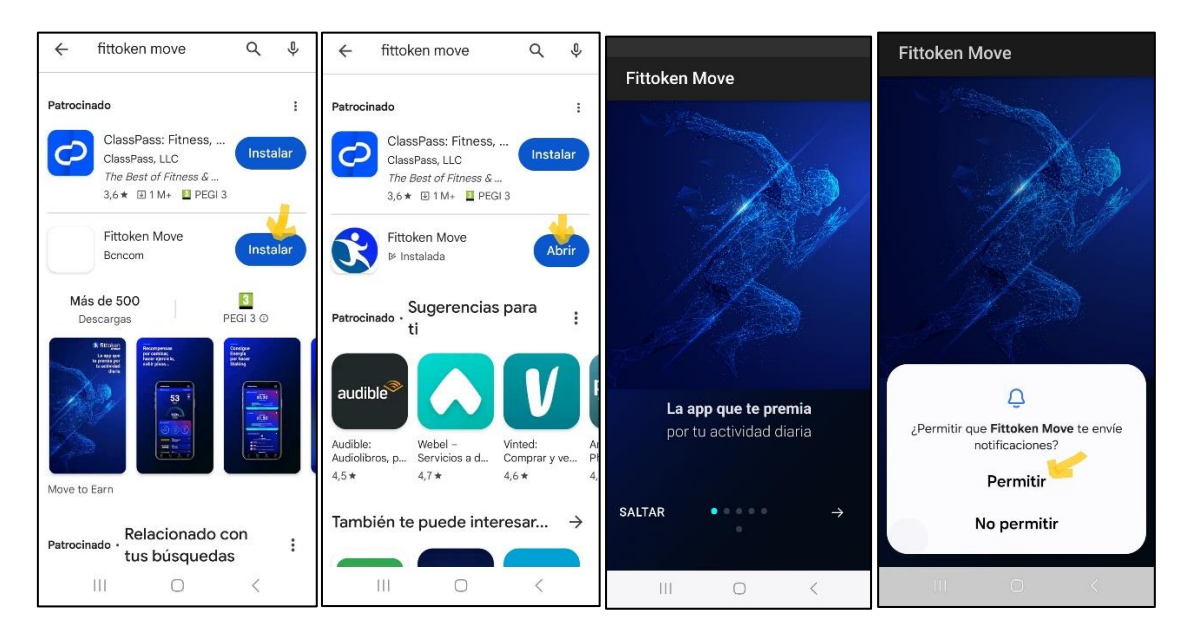

Una vez instalada la app habrá que registrarse:

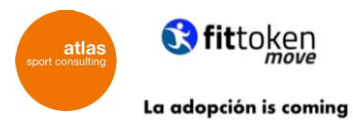

| <b>it</b> token                 | 🗴 fittoken                                                                                                    |  |  |
|---------------------------------|----------------------------------------------------------------------------------------------------|--|--|
| Usuario                         | Tu nombre                                                                                                    |  |  |
| Tu email<br>Contraseña          | Tu email                                                                                                    |  |  |
| Tu contraseña                   | Tu contraseña                                                                                                    |  |  |
| LOGIN                           | Selecciona tu sexo                                                                                                    |  |  |
| Si no tienes usuario registrate | Codigo invitación Booster (opcional)                                                                                                    |  |  |
| REGISTRO                        | Acepto la política de privacidad*                                                                                                    |  |  |
|                                 | Acepto reoibir promociones y otras<br>comunicaciones por correo electrónico u otros<br>medios similiares, de Fittoken Move, en nombre<br>de Fittoken Move, que se adapten a mis<br>intereses. |  |  |
| III O <                         |                                                                                                    |  |  |

A la hora de facilitar los datos (nombre, géner, fecha de nacimiento...) podrá añadir el código ATLAS para que los 5 primeros días pueda acomular más puntos y tener más energía Booster.

| Mujer                                                                                                    |  |  |  |  |
|----------------------------------------------------------------------------------------------------|--|--|--|--|
| 12/2/1982                                                                                                    |  |  |  |  |
| ATLAS                                                                                                    |  |  |  |  |
| 2                                                                                                    |  |  |  |  |
| Acepto la política de privacidad*                                                                                                    |  |  |  |  |
| Acepto recluir promociones y otras<br>comunicaciones por corne electrônico u otros<br>medios similares, de Fittoken Move, en nombre<br>de Fittoken Move, que se adapten a mis<br>intereses.<br>Acepto recibir comunicaciones |  |  |  |  |
|                                                                                                    |  |  |  |  |
| Si ya estás registrado haz login:                                                                                                    |  |  |  |  |
| LOGIN                                                                                                    |  |  |  |  |
| III O <                                                                                                    |  |  |  |  |

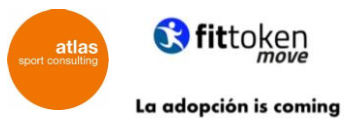

### PASO 2 VINCULA LA APP de FITTOKEN MOVE con GOOGLE FIT:

Habrá que dar acceso a Google Fit (Android) o Apple Health (IOS) para que envíe los datos a la app de Fittoken y pueda superar los retos:

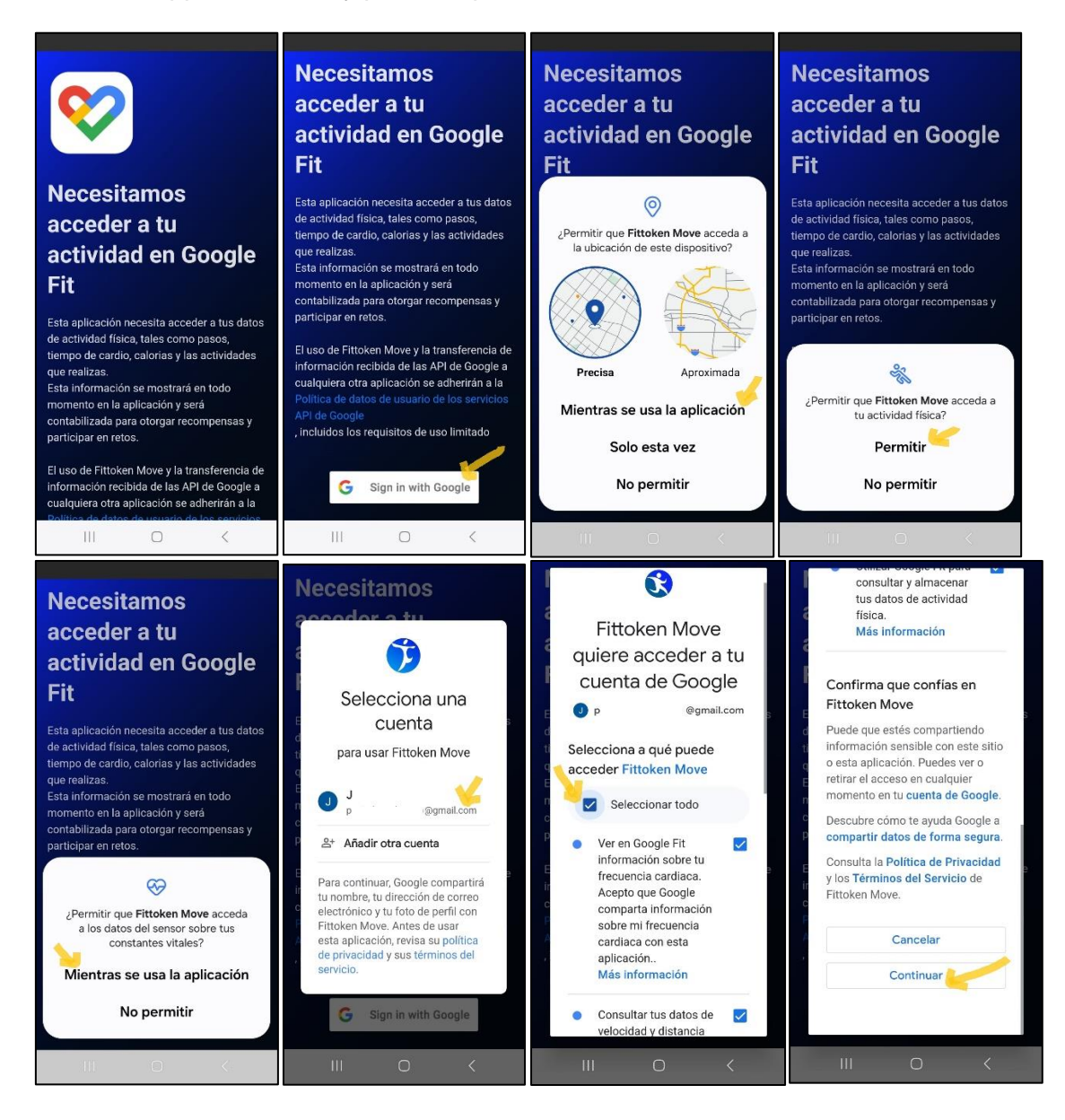

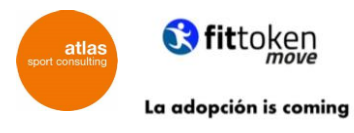

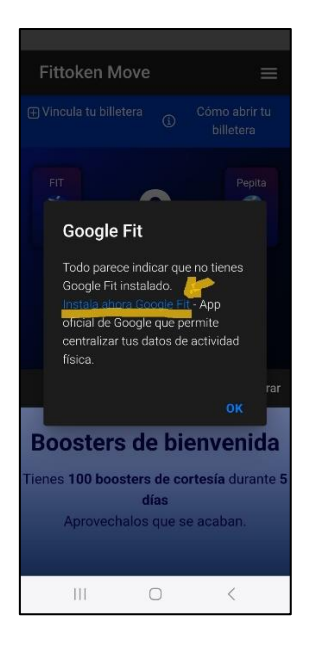

## PASO 3 ¡EMPEZA A SUPERAR RETOS!

Una vez instalada la app de Fittoken Move y vinculado con Google Fit (Android) o Apple Health (IOs), ¡ya puedes empezar a superar los retos!

### 2. ¿CÓMO FUNCIONA FITTOKEN MOVE?

En la pantalla de inicio podrás ver un resumen de la actividad del día (número de pasos, actividad y cardio).

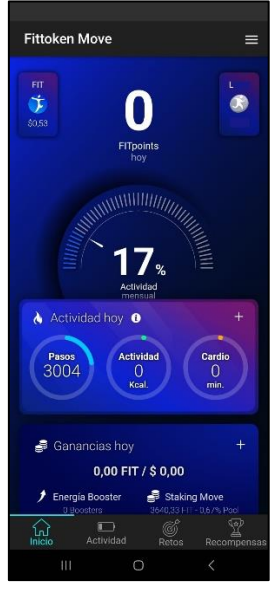

Será necesario que vayas a la pestaña Retos que encontrarás en la barra inferior de la app y selecciones el botón ENTRAR en el reto que desees inscribirte. Dentro del reto se describen las condiciones (objetivo, fechas, premios...). Una vez dentro del reto podrás visualizar el porcentaje de consecución y el ranking.

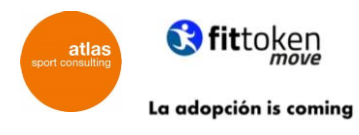

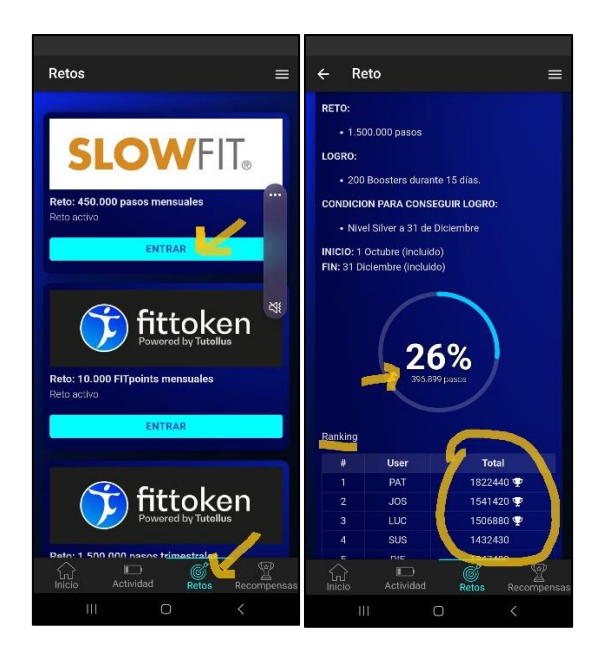

# 3. SINO TENGO GOOGLE FIT INSTALADO EN EL MÓVIL, ¿CÓMO ME LO DESCARGO?

En primer lugar es necesario ir a la APP STORE y buscar Google Fit.

Presionar sobre el botón instalar.

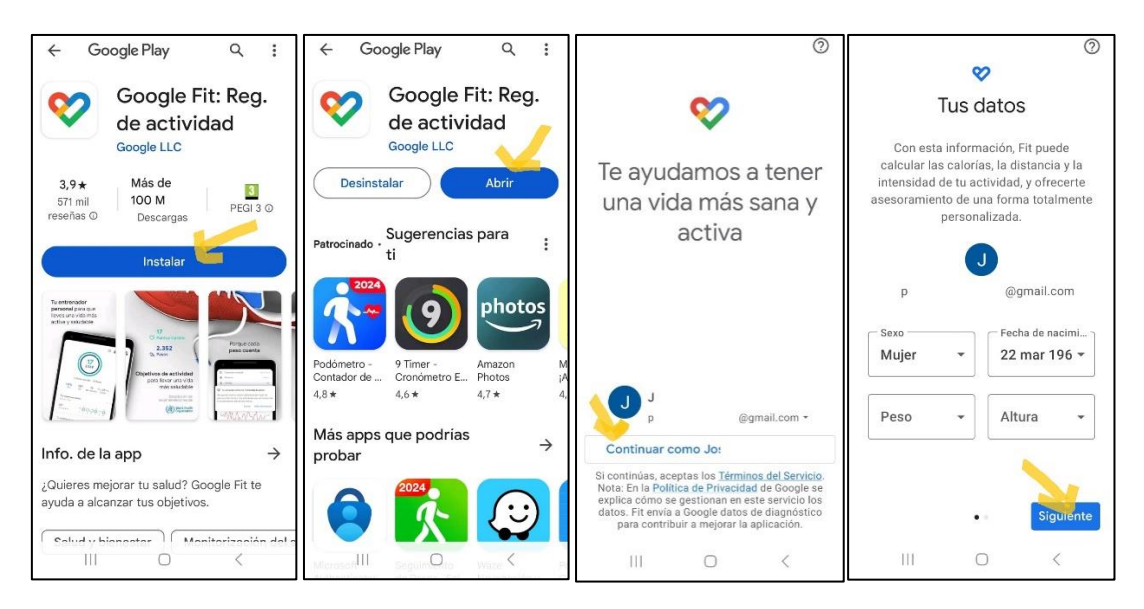

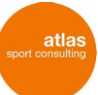

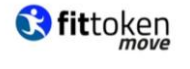

La adopción is coming

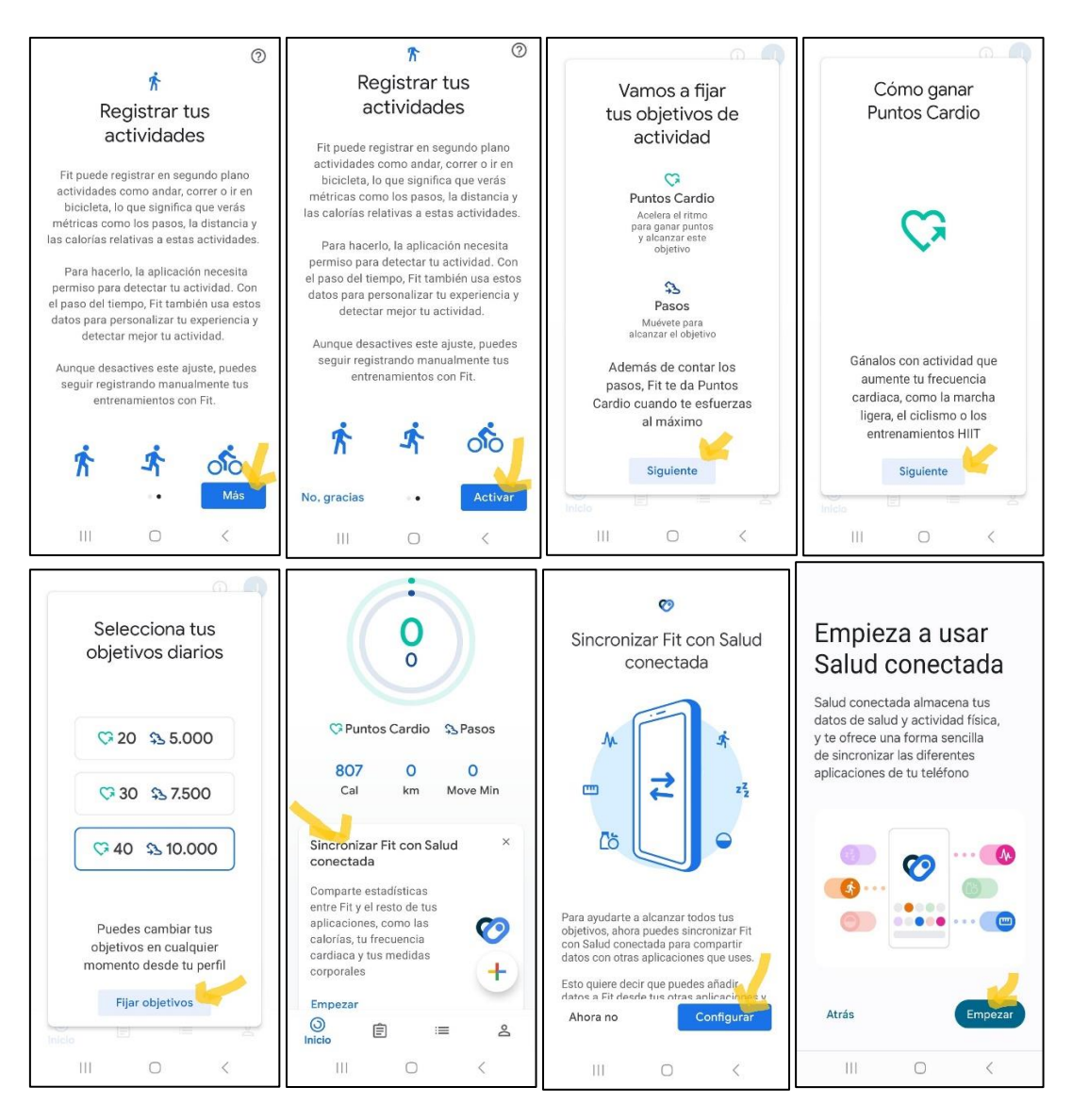

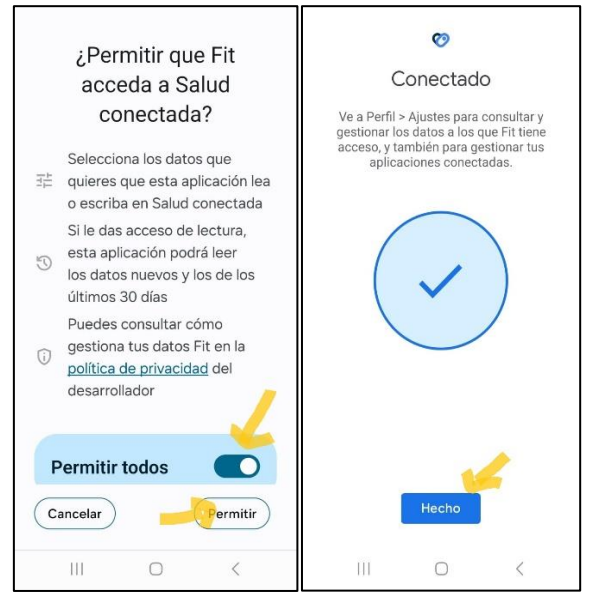

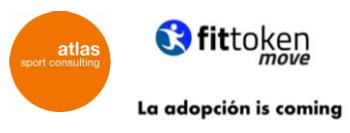

### 4. ¿CÓMO PUEDO COMPROBAR SI GOOGLE FIT Y FITTOKEN MOVE ESTÁN CORRECTAMENTE VINCULADOS?

Dentro de la aplicación de Google Fit habrá que ir a configuración:

| 🙆 🥥                                          | ← Ajustes :                           | ← Cuenta de Google ⑦ J                               | ← Cuenta de Google ⑦ J                                                                                        |
|----------------------------------------------|---------------------------------------|------------------------------------------------------|----------------------------------------------------------------------------------------------------|
| Perfil                                       | Energia<br>Calorías                   | Controla tus conexiones                              | Fittoken Move                                                                                                 |
| Objetivos de actividad                       | Salud conectada                       | Has compartido datos con estas aplica-               |                                                                                                    |
| Pasos Puntos Cardio 40 +                     | Sincronizar Fit con Salud con         | ciones y servicios de terceros.<br>Más información ① | Controla tu conexión con Fittoken<br>Move                                                                     |
| Horario de dormir                            | Gestionar datos y acceso              | Q Buscar por nombre                                  | Fittoken Move tiene acceso                                                                                    |
| Meterse en la ca                             | Datos y personalización de Google Fit |                                                      | Para usar algunas funciones de Fit-                                                                           |
| 23:00 • 7:00 •                               | Gestionar aplicaciones conectadas     | 4 aplicaciones y<br>servicios en total               | token Move, le has dado a Fittoken<br>Move acceso parcial a tu cuenta de<br>Google, Este acceso puede incluir |
| Tus datos                                    | Eliminar datos                        | Filtrar por: 🛈                                       | información sensible.                                                                                         |
| Sexo Fecha de nacimi<br>Mujer • 22 mar 196 • | Gestionar el Asistente de Google      | Iniciar sesión con Google (2)<br>Acceso a (2) 👻      | Utilizar Google Fit para consul-<br>tar y almacenar tus datos de<br>actividad física                          |
|                                              | Gestionar personalización             | Cuenta vinculada (0)                                 | Ver en Google Fit información                                                                                 |
| kg 🔹 cm 👻                                    | Gestionar permisos de datos de Fit    |                                                      | sobre tu frecuencia cardiaca.<br>Acepto que Google comparta<br>información sobre mi frecuencia                |
| ③                                            | Preferencias de seguimiento           |                                                      | cardiaca con esta aplicación.                                                                                 |
|                                              | III O <                               |                                                      | III O <                                                                                                    |

Si dentro te aparece este mensaje es que la vinculación se ha realizado correctamente.

#### 5. ¿CÓMO CONECTAR MI WEREABLE (reloj, pulsera o anillo) en Fittoken Move?

Para conectar su Wereable (reloj, pulsera, anillo...) lo único que necesita hacer es dar permisos a Google Fit o Apple Health para que lean los datos de su dispositivo.

En el caso de Apple:

Si tu wereable es de la marca Apple no deberías tener ningún problema para sincronizarlo, pero deberás tener además de la App "Apple Health", una aplicación llamada "Fitness".

Fitness es una app desarrollada por Apple que sólo es compatible con dispositivos cuya fecha de lanzamiento no sea inferior a 6 años. Es decir con un iPhone 6 no podrás instalar la app Fitness y eso significa que vas a perder algunas funcionalidades como las actividades.

En el caso de Android:

Es imprescindible tener Google Fit instalado en el móvil.

Hay dos escenarios posibles, cuyo dispositivo envíe los datos a Google Fit directamente, o que utilice su propia App privada.

Si su caso es el primero, sólo debe asegurarse de tener instalada la App de Google Fit en su móvil y comprobar que aparecen los datos de su actividad.

Si su caso es el segundo, deberá acceder a la app en su dispositivo y conceder permisos:

En el caso de Samsung será Samsung Health En el caso de Garmin necesitarás Garmin Connect. En el caso de Xiaomi será Mi Fit. Etc...

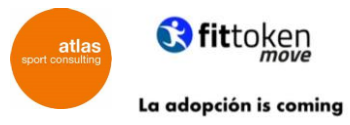

Si su dispositivo está fabricado en 2021 en adelante, a pesar de tener su propia App tendrá la opción de enlazar con "Connected Health" una app desarrollada por Google que permite hacer de puente de conexión entre Google Fit y la aplicación del fabricante del wereable.

En caso de ser un dispositivo anterior a esa fecha o no disponer de "Connected Health" es posible que sea necesario buscar una solución en aplicaciones de terceros.

La app que hemos visto que funciona con muchos dispositivos es Healthsync, especialmente con Garming, Huawei y Fitbit (sólo tiene un precio único de 3 dólares y te dan la opción de realizar 1 mes de prueba).

Si no has conseguido vincular tu dispositivo con Google Fit o Health Connected Health o Healthsync, como recomendación podemos ofrecerte buscar en la web del fabricante o en foros en los que otros usuarios han tenido la misma necesidad.

## 6. ¿CÓMO OPTAR A LOS PREMIOS?

Hay dos maneras de participar en los retos de Fittoken Move:

 OPCIÓN A: NO PERTENEZCO a ningún colectivo y quiero participar de forma libre.

Existen retos abiertos donde no es necesario pertenecer a un colectivo, y por tanto, no si visualizará ningún botón. Para participar en estos retos solo será necesario abrir la aplicación para garantizar la transferencia de datos entre Fittoken Move y Google Fit o Apple Health.

También existen retos exclusivos para colectivos específicos donde cualquiera puede participar y superar el reto sin pertenecer a un colectivo específico, pero no acceder a los premios; en estos retos aparecerá un BOTÓN.

#### • OPCIÓN B: SÍ PERTENEZO a un COLECTIVO.

En el caso de pertenecer al colectivo al que va orientado el reto, para optar a los premios, será necesario:

- 1. Entrar en la aplicación Fittoken Move.
- 2. Seleccionar la pestaña llamada: retos.

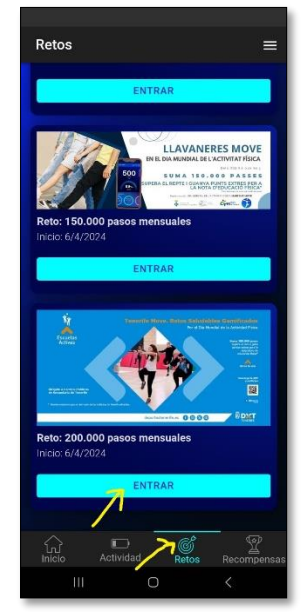

3. Entrar en el reto en el que se quiere participar y presionar sobre el BOTÓN que evidencia que se pertenece a un colectivo (soy alumno de un instituto del municipio, tengo un dorsal del evento, soy del municipio...).

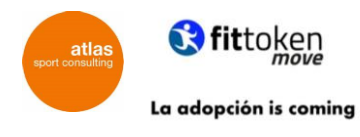

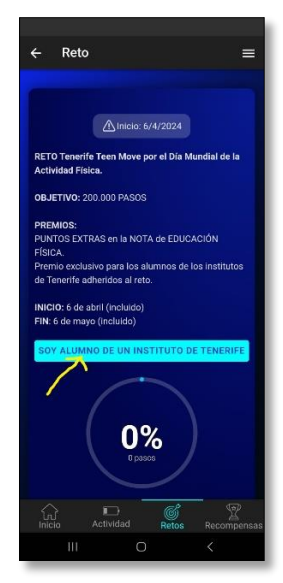

En el caso de que la persona ganadora no presente una evidencia tangible de la pertenencia al colectivo seleccionado, el premio se sorteará de nuevo.